# MSA Link<sup>™</sup> Pro Software **Technical Overview**

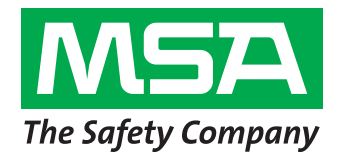

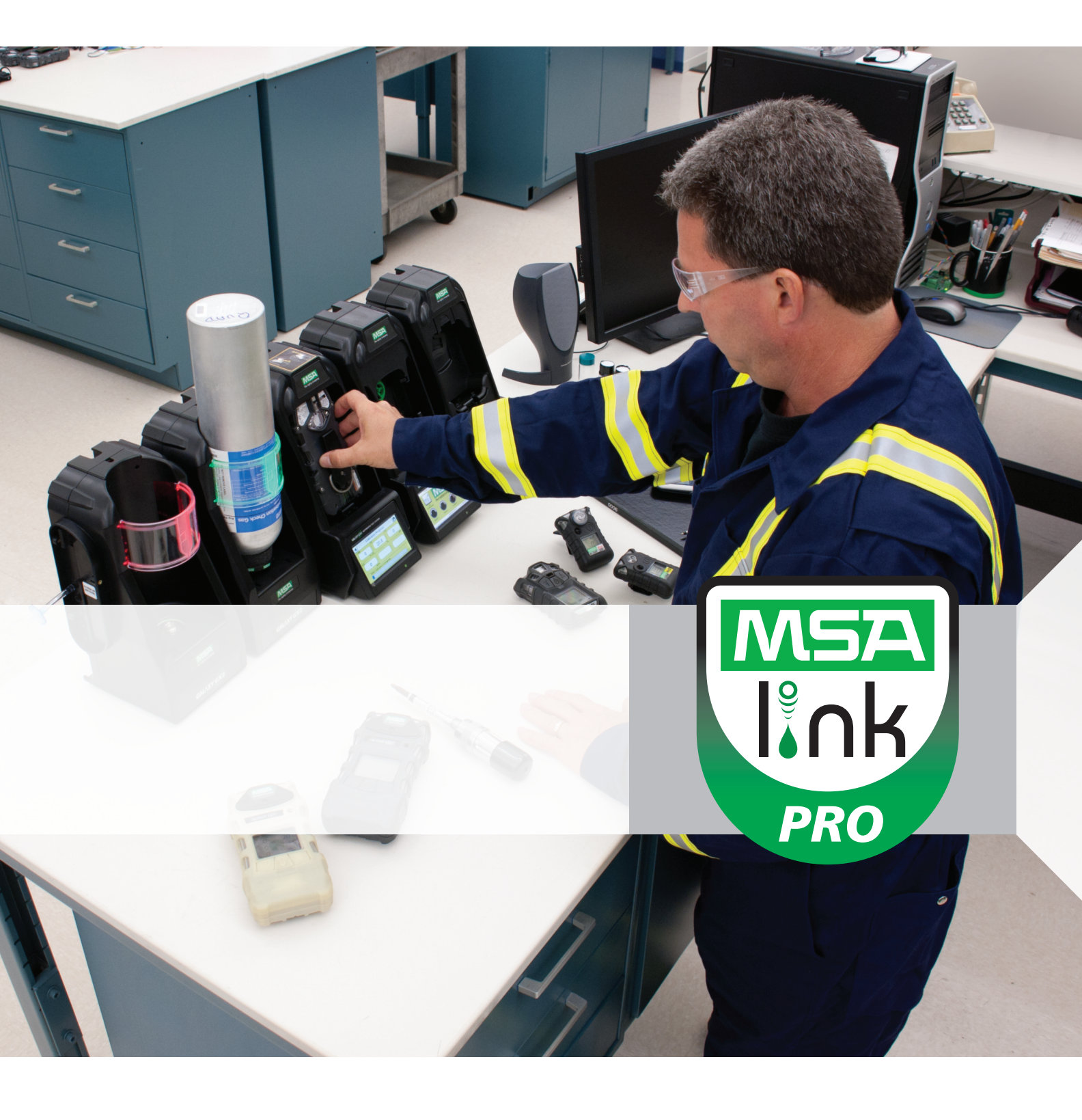

Because every life has a purpose...

# Summary

This summary provides details of GALAXY<sup>®</sup> GX2 System information technology-related components and offers a consolidated system outline for successful setup of MSA Link Pro Software.

# **Key Terms**

| Term                     | Meaning                                                                                                    |
|--------------------------|----------------------------------------------------------------------------------------------------|
| BANK                     | A group of connected calibration stands. A calibration stand bank has 1-10 calibration stands.                                                                                                    |
| MASTER CALIBRATION STAND | The right-most calibration stand within a bank. Master calibration stand provides primary communications functions for the bank and SD card storage location.                                     |
| SLAVE CALIBRATION STAND  | Any calibration stand that is included within the bank but is not the master. Slave calibration stands perform all instrument tests and calibrations, but provide limited external communication. |
| SESSION LOG              | Detailed log of significant instrument-related events; examples include exposure alarms, low battery alarms and bump tests performed.                                                             |
| PERIODIC LOG             | Detailed log of instrument gas measurements.                                                                                                    |

# General System Component Diagram

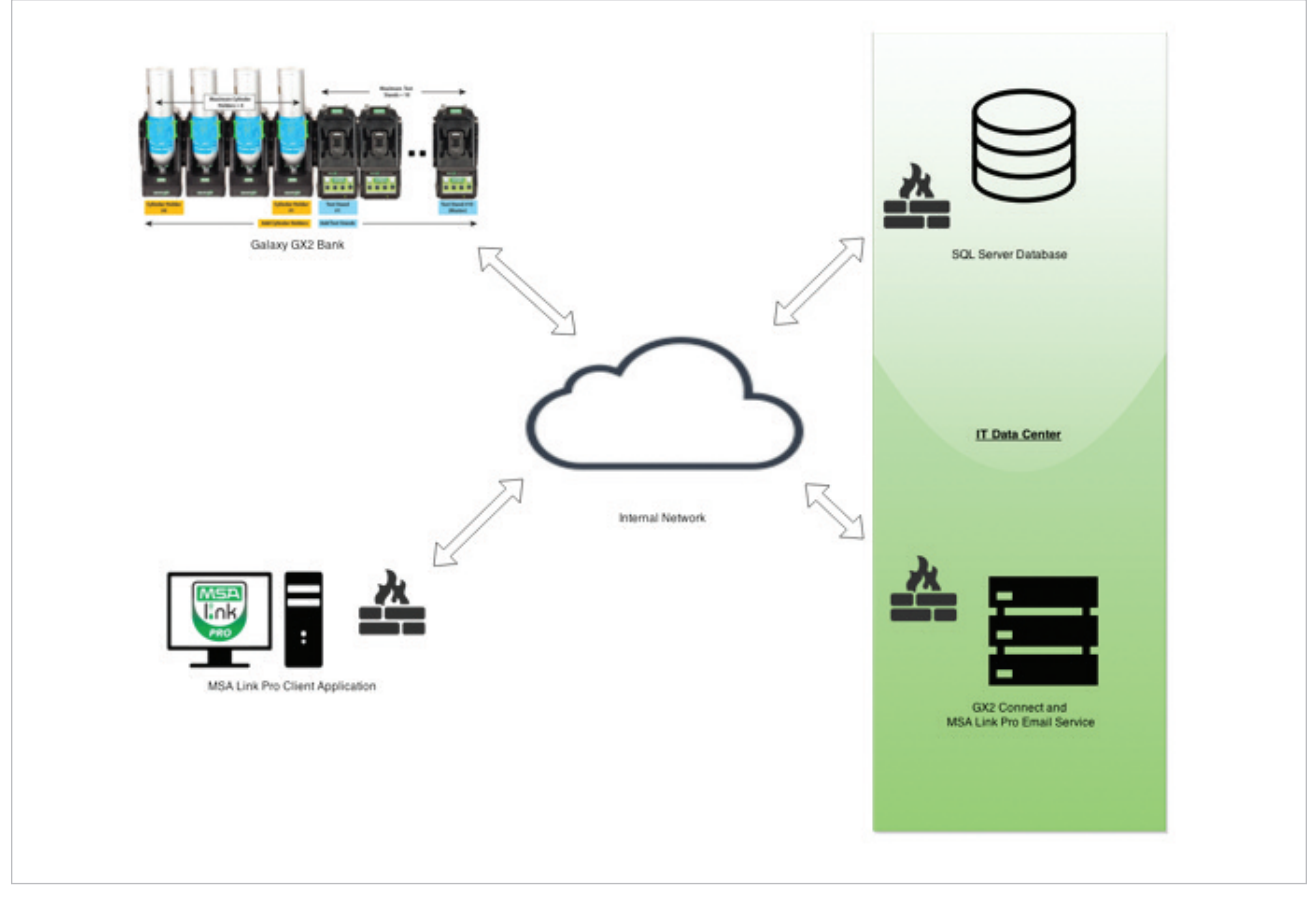

Note: GX2 Connect Server and SQL Server database may reside on different servers or virtual machines.

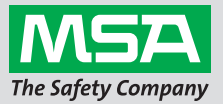

# Component Overview and Summary

#### MSA Link Pro Software includes the following components:

| Name                                                                    | Primary Responsibilities                                                                                                    | Recommended Location                                                                                                    |
|-------------------------------------------------------------------------|----------------------------------------------------------------------------------------------------|----------------------------------------------------------------------------------------------------|
| CALIBRATION STAND                                                       | <ul> <li>Performs instrument bump and calibration procedures.</li> <li>Downloads instrument session and periodic data logs.</li> <li>Stores bump and calibration results to SD card.</li> <li>Communicates real time event updates (such as cylinder low or calibration stand errors), test records (bump and calibration results) and downloaded data logs to GX2 System Connect Service.</li> </ul>                                                                                                    | Repair shop or other location<br>where end users have direct<br>access to test their gas detectors.<br>Note: Calibration stand is a stand-<br>alone hardware appliance. |
| GX2 CONNECT SERVICE<br>(WITH MSA LINK PRO<br>SOFTWARE EMAIL<br>SERVICE) | <ul> <li>Maintains constant network connection with all configured GALAXY GX2 System calibration stands.</li> <li>Stores received data from GALAXY GX2 System calibration stands to SQL Server database.</li> <li>Provides login authentication for all MSA Link Pro Software Client Application connections.</li> <li>Centralizes communication with GALAXY GX2 System calibration stands.</li> <li>Sends email notifications of key system events (such as instrument alarms, overdue or failed instrument tests or low cylinder pressure).</li> </ul> | IT server room (specifically on any<br>Windows application server)                                                                                                    |
| SQL SERVER DATABASE                                                     | <ul> <li>Provides long-term storage for any data collected through GALAXY GX2 System calibration stands.</li> <li>Centralizes configuration of email settings and GALAXY GX2 System calibration stands.</li> </ul>                                                                                                    | IT server room (specifically on any database server)                                                                                                    |
| MSA LINK PRO<br>SOFTWARE CLIENT<br>APPLICATION                          | <ul> <li>Provides user interface for viewing stored and real time data within MSA Link Pro<br/>Software.</li> <li>Facilitates creation of reports based upon calibration data.</li> <li>Allows calibration stand configuration.</li> </ul>                                                                                                    | End user computers or tablets                                                                                                    |

# Installation Requirements

| Name                                                                    | Installation Requirements                                                                                                    | Notes                                                                                                    |
|-------------------------------------------------------------------------|----------------------------------------------------------------------------------------------------|----------------------------------------------------------------------------------------------------|
| CALIBRATION STAND                                                       | N/A. This hardware solution contains Windows CE 6.0 embedded on the device.                                                                                                    |                                                                                                    |
| GX2 CONNECT SERVICE<br>(WITH MSA LINK PRO<br>SOFTWARE EMAIL<br>SERVICE) | Software is compatible with:<br>• Windows 7 SP1<br>• Windows 8/8.1/10<br>• Windows Server 2008 R2<br>• Windows Server 2012/2012R2<br>Requires .NET Framework 4.5                                                                                                    | System is designed to support 1:1<br>configuration of GX2 Connect<br>Service and SQL Server database                                                                |
| SQL SERVER DATABASE                                                     | The following SQL Server versions are supported:<br>• SQL Server 2008 R2<br>• SQL Server 2012<br>• SQL Server 2014<br>Note that full express installation automatically installs SQL Server 2014 Express. All SQL<br>Server editions listed above and including Express are supported for custom installations.<br>Note: SQL Server database need not be installed on the same server as<br>GX2 Connect Service.<br>Note: MSA recommends that users implement a backup policy for the SQL database<br>itself. Due to availability of easily available database backup tools, MSA does not<br>provide a recommended tool for SQL Server backup generation and recommends that<br>company best practices are followed. | The following special<br>configurations must be<br>completed within SQL Server:<br>• Only SQL authentication<br>is supported.<br>• File streams must<br>be enabled. |
| MSA LINK PRO<br>SOFTWARE CLIENT<br>APPLICATION                          | Software is compatible with:<br>• Windows 7 SP1<br>• Windows 8/8.1/10<br>• Windows Server 2008 R2<br>• Windows Server 2012/2012R2<br>Requires .NET Framework 4.5                                                                                                    | MSA Link Pro Software client<br>requires a USB hardware key to be<br>in place to license the application.                                                           |

MSA**safety**.com

## **SQL Server Permissions**

After installation of MSA Link Pro Software, the SQL Server account may be modified for the following permissions on the GX2AIITables database:

- db datawriter
- db datareader

Note: During installation, upgrade or maintenance of the SQL Server database, temporary permission elevation is required as MSA continues to evolve database design as needed to support new features or enhancements; database migrations will be required. If a DBA desires to perform database migration manually, a SQL migration script can be provided by request only.

## System Communications within MSA Link Pro Software

All communications within MSA Link Pro Software conform to these standards and guidelines:

- All messages are sent using TCP/IP messages. Use of TCP/IP messages allows robust configuration options to optimize system performance and security. The following options are system-configurable:
  - GALAXY GX2 System calibration stand communications port
  - MSA Link Pro Software Client Application communications ports
- Message timeout
- Heartbeat interval
- Retry interval (on calibration stand)
- Session timeout (on calibration stand)
- All messages are encoded and compressed to reduce message size and ensure data integrity.
- All data log transfers from calibration stands to GX2 Connect Service are compressed using zip format prior to transmission to reduce bandwidth and network strain.

#### **Sensitive Data Protection**

MSA Link Pro Software uses the following methods to protect sensitive information:

- AES Encryption of SQL Server user name and password. Note: SQL Server credentials are stored only on GX2 Connect and MSA Email Service. Upon successful login to MSA Link ProSoftware, GX2 Connect will send the MSA Link Pro Client the SQL Server connection information (with AES encrypted user name and password).
- MD5 hashing of user passwords. MSA Link Pro Software does not store raw passwords within the system or database; rather it simply stores the MD5 hash of the user password. This one-way hash is verified upon login to MSA Link Pro Software.

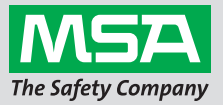

# Firewall and Connectivity Overview

This table provides a firewall and connectivity overview. Summarized data also displays as a diagram following detailed overview.

| Name                                                                    | Inbound Connectivity                                                                                                    | Outbound Connectivity                                                                                                    | IP Addressing Required                    |
|-------------------------------------------------------------------------|----------------------------------------------------------------------------------------------------|----------------------------------------------------------------------------------------------------|-------------------------------------------|
| GALAXY GX2 SYSTEM<br>CALIBRATION STAND                                  | Master calibration stands:<br>• <i>Port 5555 from GX2 Connect Service</i> . GX2 Connect<br>Service initiates connection via TCP/IP calibration to<br>monitor for events.<br>Slave calibration stands:<br>• None                                                                                                    | All calibration stands:<br>• Port 5555 to GX2 Connect Service.<br>Connection transfer test data<br>and device logs to GX2 Connect<br>Service for database storage.                                                                                                    | Static or DHCP reserved by MAC address    |
| GX2 CONNECT SERVICE<br>(WITH MSA LINK PRO<br>SOFTWARE EMAIL<br>SERVICE) | <ul> <li>Port 5555 from calibration stands. Port allows calibration stands to transfer data. Constant connection is not always provided, as slave calibration stands connect only when data log has downloaded. Note: Initial communication and negotiations occur on port 5555, but session communications port is established.</li> <li>Port 4530 from MSA Link Pro Software user interface. Port provides all clients with central location to obtain database connection method and brokers calibration stand configuration changes.</li> </ul> | <ul> <li>Port 5555 to calibration stands.<br/>GX2 Connect Service initiates<br/>handshaking protocol and<br/>provides first contact with<br/>master calibration stands. Note:<br/>Initial communication and<br/>negotiations occur on port 5555,<br/>but session communication port<br/>is established.</li> <li>Port 1433 to SQL database. GX2<br/>Connect Service must access<br/>database server to store any<br/>device information retrieved.</li> <li>Port 25 to SMTP relay server. Email<br/>service provides alarm summary<br/>emails as configured to end<br/>users.</li> </ul> | Static or DHCP reserved by MAC<br>address |
| SQL SERVER DATABASE                                                     | • Port 1433 from the GX2 Connect Service, MSA Link Pro<br>Software Email Service and MSA Link Pro user<br>interface. All applications listed require direct<br>database access.                                                                                                    |                                                                                                    | Static or DHCP reserved by MAC address    |

# Firewall and Connectivity Overview (continued)

| Name                                           | Inbound Connectivity | Outbound Connectivity                                                                                                    | IP Addressing Required |
|------------------------------------------------|----------------------|----------------------------------------------------------------------------------------------------|------------------------|
| MSA LINK PRO<br>SOFTWARE CLIENT<br>APPLICATION |                      | <ul> <li>Port 4530 to GX2 Connect Service.<br/>Allows for discovery of database<br/>location and connection<br/>information; creates information<br/>bridge to calibration stands.</li> <li>Port 1433 to SQL database. User<br/>interface connects directly to<br/>database to display stored data<br/>and generate reports.</li> </ul> | No                     |

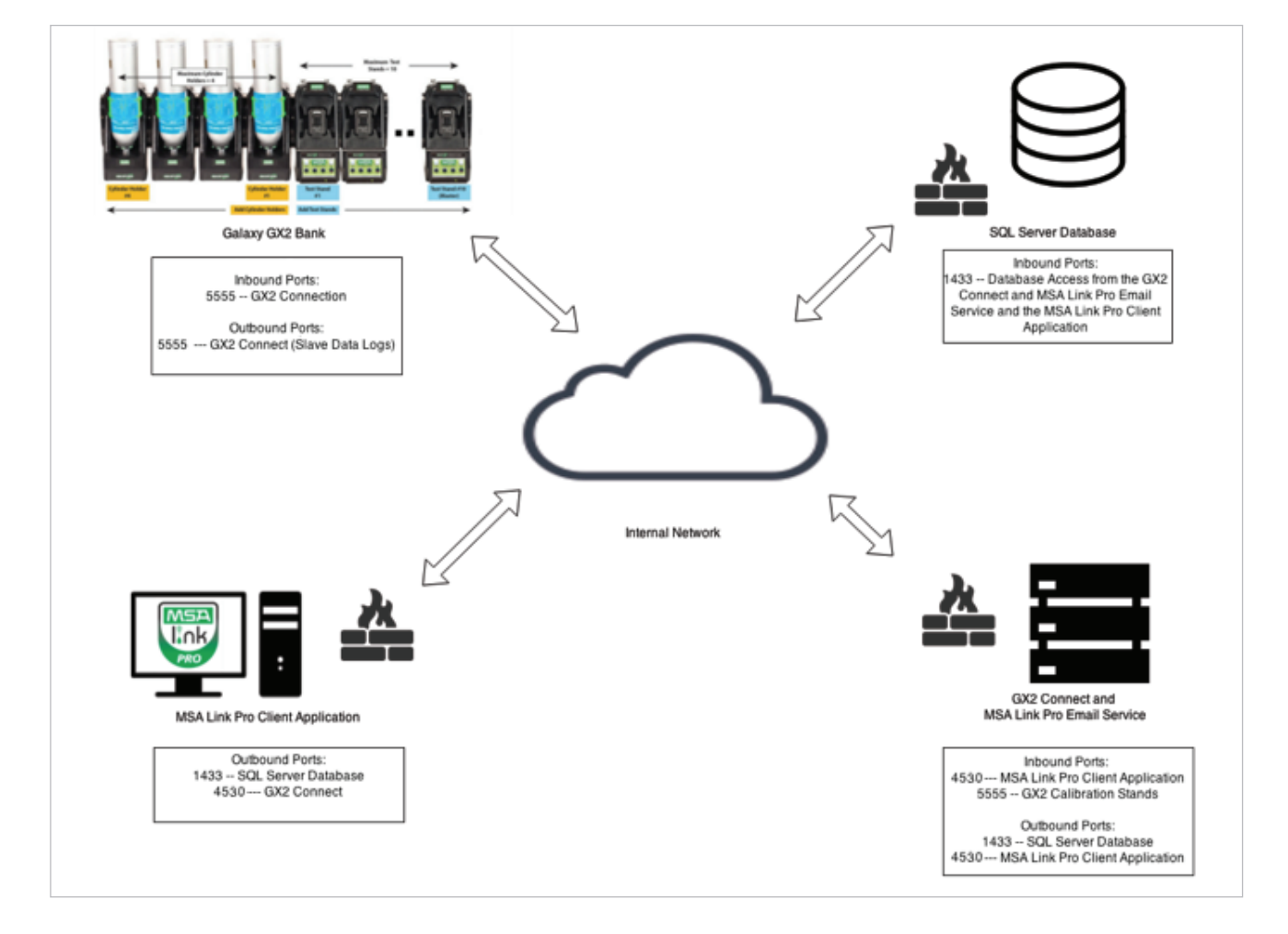

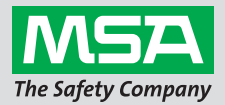

Sequence #1: Calibration Stands and GX2 Connect Service Communications

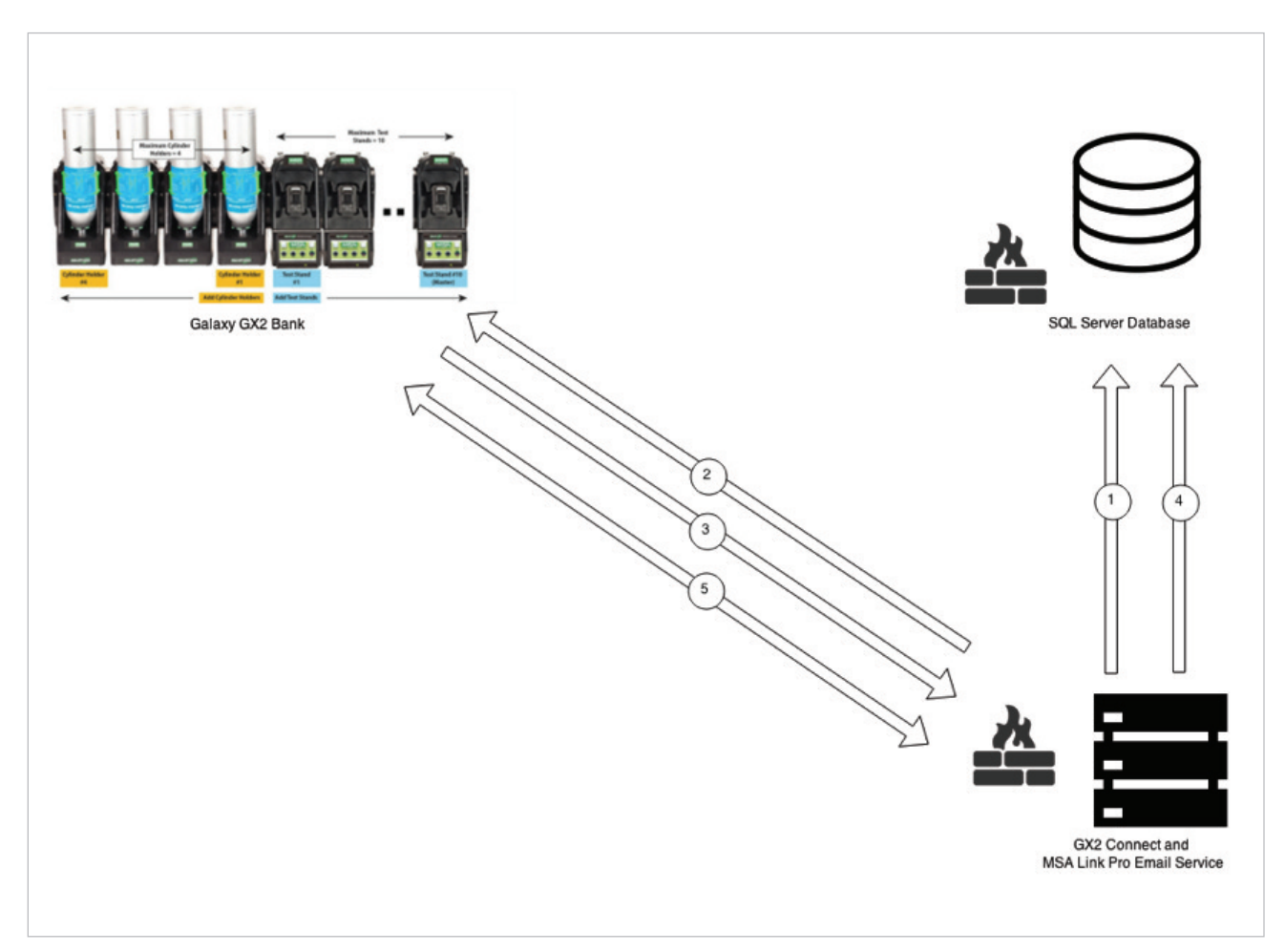

- 1.GX2 Connect Service queries database for configured banks and obtains bank IP addresses.
- 2.GX2 Connect Service attempts to create TCP/IP connection to bank's master GALAXY GX2 System calibration stand.
- 3. GALAXY GX2 System calibration stand accepts connection and transfers status updates, test results and data log information to GX2 Connect Service.
- 4.GX2 Connect Service accepts data and stores data in SQL Server database.
- 5. GALAXY GX2 System calibration stand and GX2 Connect Service continue to exchange small heartbeat messages to maintain connection.

Sequence #2: Calibration Storage with MSA Link Pro Software

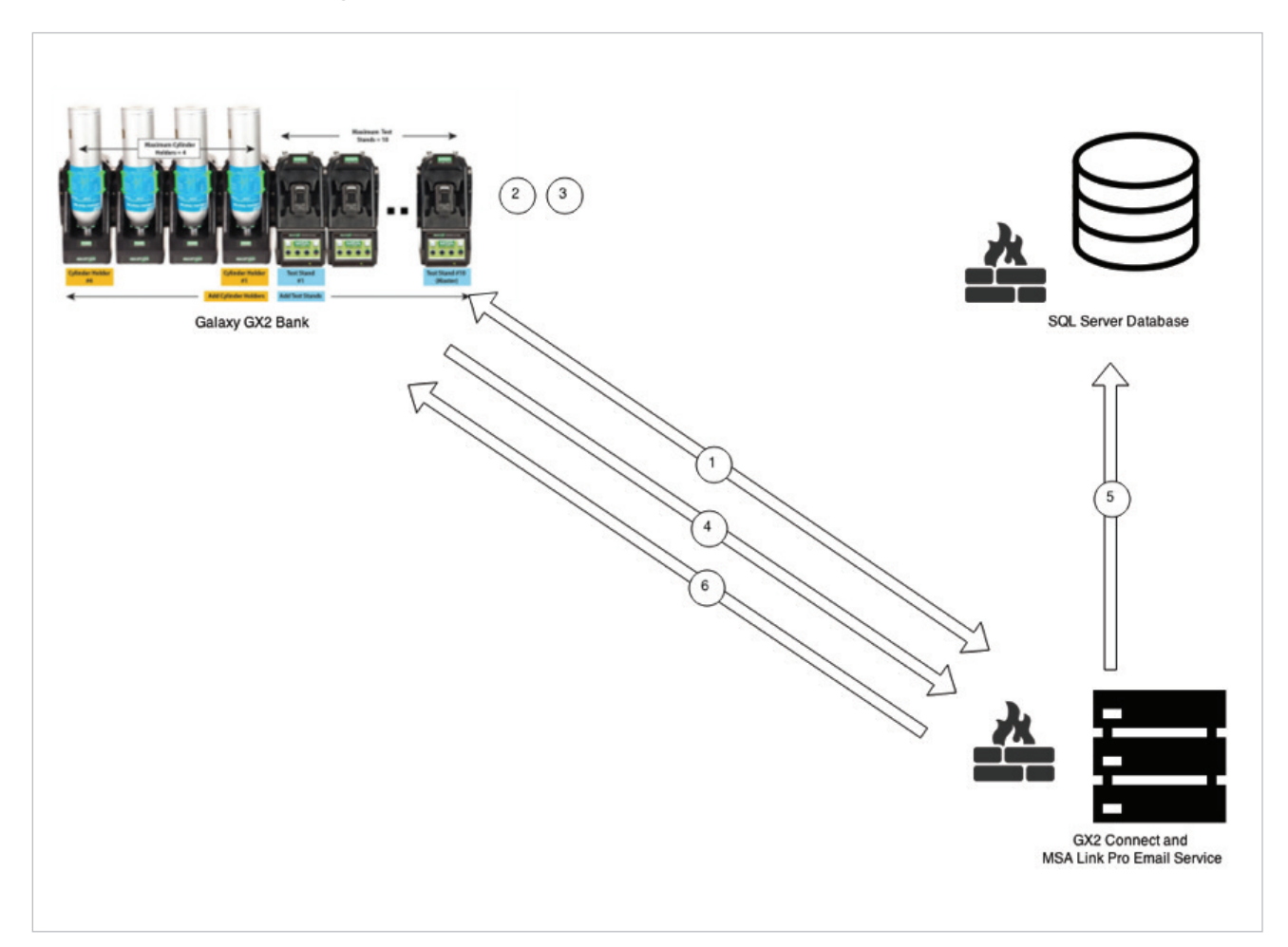

1. GALAXY GX2 System calibration stand and GX2 Connect Service communicate and maintain constant connection.

- 2. End user performs calibration on GALAXY GX2 System calibration stand.
- 3. Calibration record is saved to SD card in master GALAXY GX2 System calibration stand (if SD card is present).
- 4. Master GALAXY GX2 System calibration stand transmits test result record to GX2 Connect Service. If GALAXY GX2 System calibration stand does not have connection established to GX2 Connect Service, test result is queued and retried when connection is re-established.
- 5.GX2 Connect Service processes test results and records results within SQL Server database.
- 6.GX2 Connect Service sends acknowledgement of received message to calibration stand.

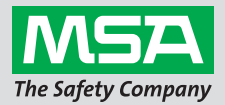

#### Sequence #3: Logging into MSA Link Pro Software

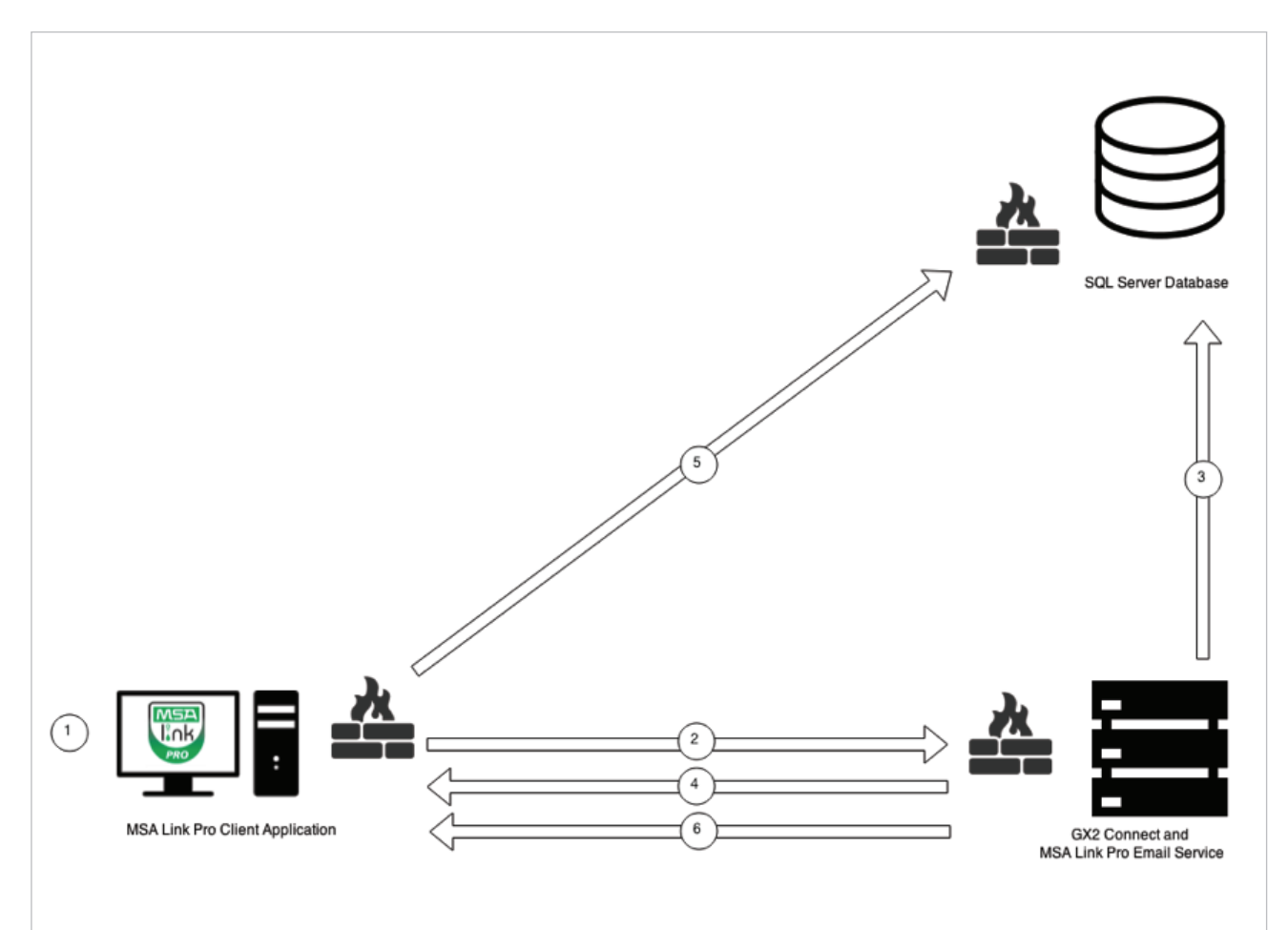

- 1. User opens MSA Link Pro Software Client Application and configures GX2 Connect Service IP address.
- 2. MSA Link Pro Software application initiates connection to GX2 Connect Service.
- 3.GX2 Connect Service authenticates user with SQL Server database. End user will not progress past login screen if SQL Server database is unreachable.
- 4.GX2 Connect Service returns SQL Server database connection information.
- 5.MSA Link Pro Software application creates new database connection to access system data.
- 6.GX2 Connect Service publishes system updates to MSA Link Pro Software application as events arrive from GALAXY GX2 System calibration stand.

Sequence #4: Changing Calibration Stand Setting within MSA Link Pro Software

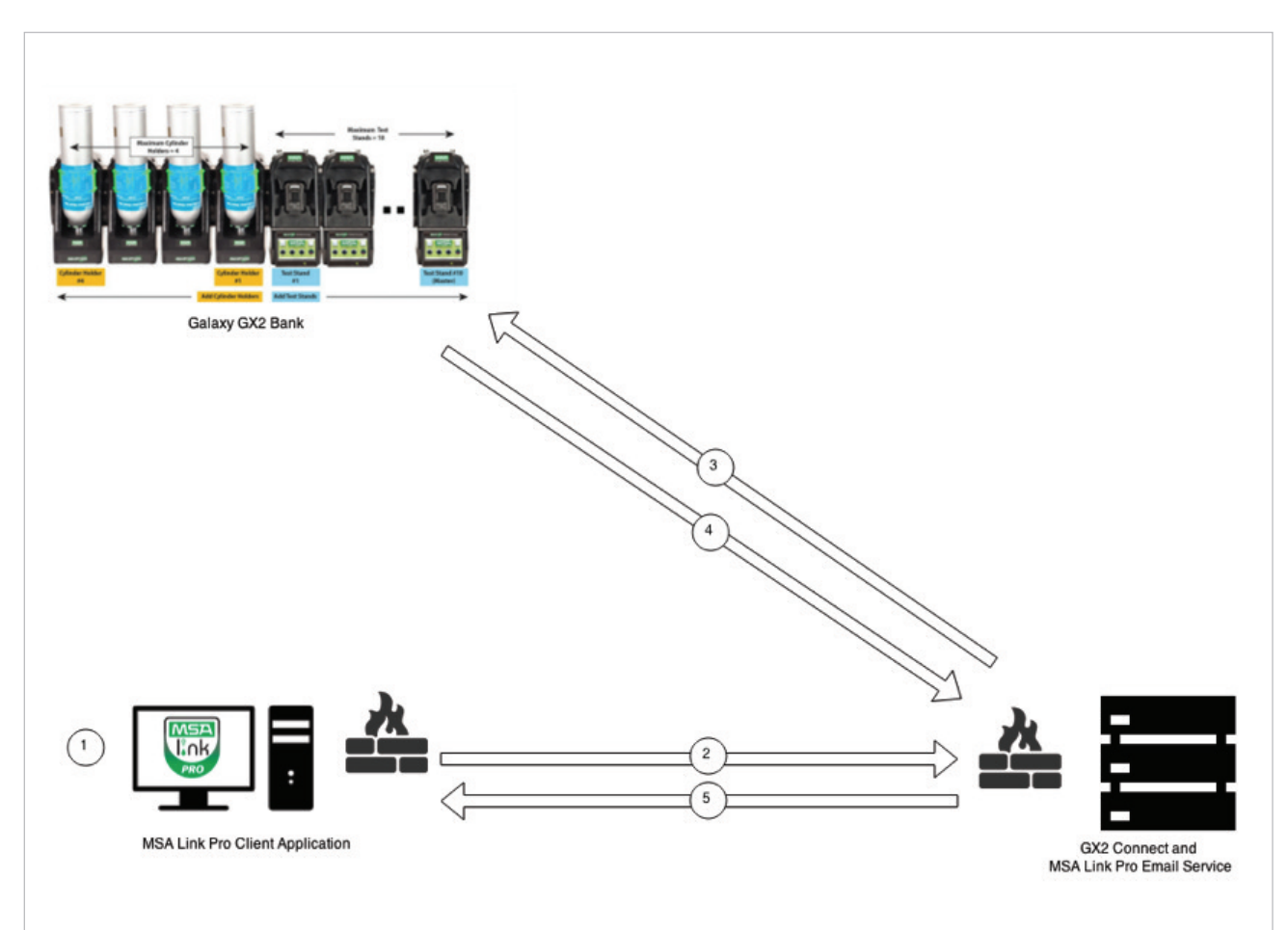

- 1. User navigates to fleet management page within MSA Link Pro Software and changes desired setting.
- 2. MSA Link Pro Software Client Application creates update message and transmits message to GX2 Connect Service.
- 3.GX2 Connect Service creates new update message and delivers message to desired master calibration stand on bank.
- 4. GALAXY GX2 System calibration stand replies to message with updated settings applied. If update fails, failure status message is sent by GALAXY GX2 System calibration stand.
- 5. Updated state or error message is propagated by MSA Link Pro Software client application. If error is returned, failure message displays to end user.

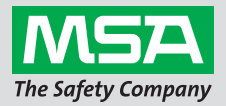

Sequence #5: Slave Calibration Stand Calibration Data and Data Log Storage

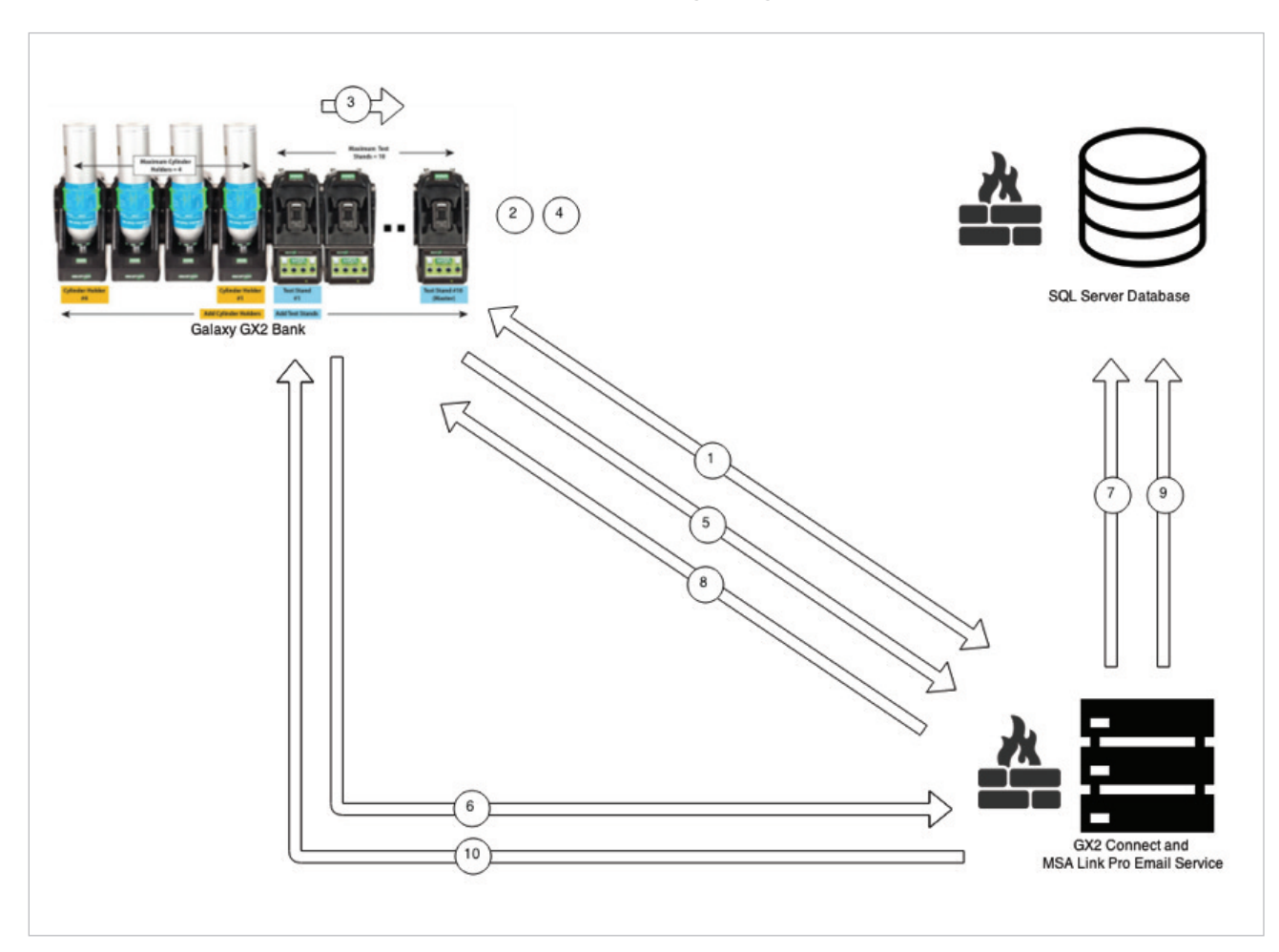

1. GALAXY GX2 System calibration stand and GX2 Connect Service communicate and maintain constant connection.

2. End user performs calibration on slave GALAXY GX2 System calibration stand.

- 3. Slave GALAXY GX2 System calibration stand transfers calibration record to master GALAXY GX2 System calibration stand via internal communications bus.
- 4. Calibration record is saved to SD card in master GALAXY GX2 System calibration stand (if SD card is present).
- 5. Master GALAXY GX2 System calibration stand transmits test result record to GX2 Connect Service. If GALAXY GX2 System calibration stand does not have connection established to GX2 Connect Service, test result is queued and retried when connection is re-established.
- 6. Slave GALAXY GX2 System calibration stand transmits compressed data logs to GX2 Connect Service.
- 7.GX2 Connect Service processes test results and records results within SQL Server database.
- 8.GX2 Connect Service sends acknowledgement of received message to calibration stand for calibration record.
- 9.GX2 Connect Service processes data logs and stores events or readings in SQL Server database.
- 10. GX2 Connect Service sends acknowledgement of received message to calibration stand for calibration record.

11

Sequence #6: Configuring Email within MSA Link Pro Software

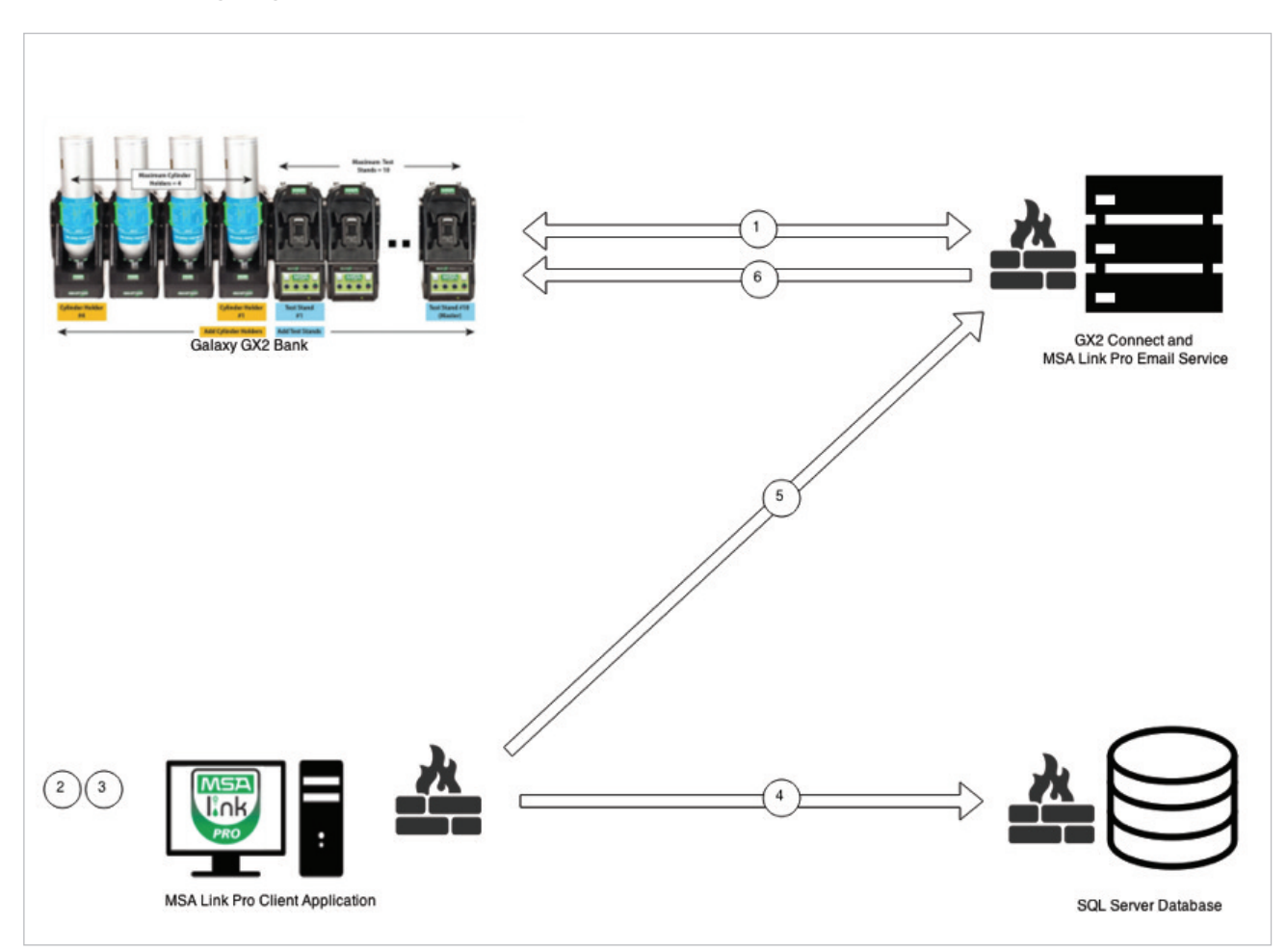

1. GALAXY GX2 System calibration stand and GX2 Connect Service communicate and maintain constant connection.

2. End user logs into MSA Link Pro Software Client Application and navigates to settings page.

3. End user configures email server settings as well as events of interest for each bank.

4.MSA Link Pro Software Client Application saves changes to SQL Server database.

5.MSA Link Pro Software Client Application sends update message to GX2 Connect Service with updated email settings.

6.GX2 Connect Service sends update message to all attached GALAXY GX2 System test stands with new email settings.

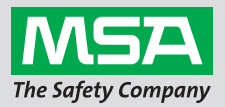

#### Sequence #7: MSA Link Pro Software Email Capability

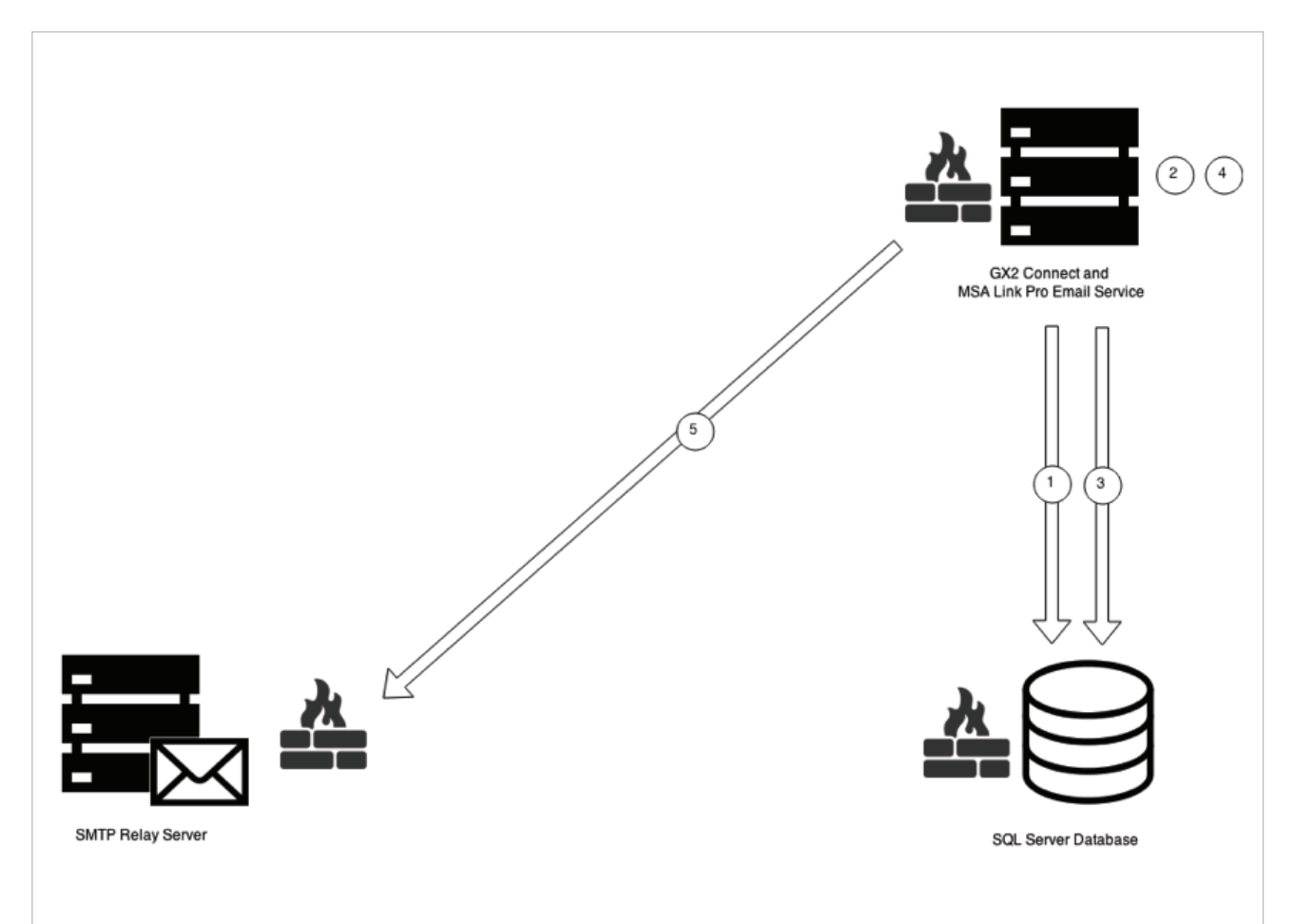

1. MSA Link Pro Software Email Service queries SQL Server database's email schedule based upon banks.

2.MSA Link Pro Software Email Service determines banks that are due to send summary email.

3. MSA Link Pro Software Email Service queries SQL Server database for all recorded email events for bank that triggers email.

4.MSA Link Pro Software Email Service creates localized notification email.

5.MSA Link Pro Software Email Service sends email to SMTP relay server.

MSA**safety**.com

## MSA Link Pro Software Example Bandwidth Information

#### Background

This section lists common actions within MSA Link Pro Software and calibration stands, as well as approximate data consumption metrics. Specific metrics listed are database growth amount, network bandwidth consumed and storage side of data on an external device (such as an SD card).

#### **Measurement Tools**

| Data Measured     | Tool Used         | Source                                                                                                    |
|-------------------|-------------------|----------------------------------------------------------------------------------------------------|
| NETWORK BANDWIDTH | Networx           | https://www.softperfect.com/products/networx/                                                                              |
| DATABASE SIZE     | Custom SQL script | Adapted from<br>http://stackoverflow.com/questions/18014392/select-sql-<br>server-database-size<br>Available upon request. |
| FILE SIZE         | Windows Explorer  | Included with Microsoft Windows 8.1                                                                                        |

#### **Test Setup**

All testing was conducted on a simulated worst case system, with configuration as follows:

- GALAXY GX2 System bank of 10 calibration stands and 4 multigas cylinders (maximum system capacity)
- ALTAIR® 5X Multigas Detector with all sensors installed (6 sensors), (maximum gas detector system capacity)

#### Results

- All bandwidth readings include heartbeats gathered during testing.
- Network used for bandwidth measurement was a direct connection between calibration stands and computer that held the database.
- Instruments were configured with default factory periodic and session logging settings.
- When downloading data logs, database log size is proportional to the number of downloaded data logs.

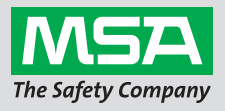

| Test                                                                                                    | To at December 41 and                                                                                                    | Record Information Bandwidth Usage |         | Database Usage (KB) |                 | External                            |
|----------------------------------------------------------------------------------------------------|----------------------------------------------------------------------------------------------------|------------------------------------|---------|---------------------|-----------------|-------------------------------------|
| Number                                                                                                    | lest Description                                                                                                    |                                    |         | Data                | Logs            | (KB)                                |
| 1                                                                                                    | Perform and store calibration record                                                                                                    | First record                       | 150 KB  | 192                 | 80              | 1                                   |
| 1.                                                                                                    |                                                                                                    | Subsequent records                 | 100 KB  | 1                   | 16              |                                     |
| Perform and store calibration record,                                                                                                    |                                                                                                    | First record                       | 200 KB  | 192                 | 80              | 1                                   |
| ۷.                                                                                                    | calibration is executed                                                                                                    | Subsequent records                 | 175 KB  | 1                   | 16              |                                     |
|                                                                                                    | Perform bump, download and store                                                                                                    | First record                       | 125 KB  | 192                 | 80              | 1                                   |
| 3.                                                                                                    |                                                                                                    | Subsequent records                 | 100 KB  | 1                   | 32              | is not stored to<br>external media. |
| <ul> <li>Download and store periodic log. NOTE:</li> <li>Periodic log contains 8 hours of data on default 3-minute sampling interval.</li> </ul> |                                                                                                    | First record                       | 100 //D | 192                 | 80              | N/A; periodic log                   |
|                                                                                                    |                                                                                                    | Subsequent records                 | IOO KB  | 1                   | 24              | is not stored to external media.    |
| Download and store session log for                                                                                                    |                                                                                                    | First record                       | 100 KB  | 192                 | 80              | N/A; logs are not                   |
| 5. typical system without gas exposure                                                                                                    | Subsequent records                                                                                                    | 100 KB                             | 1       | 32                  | external media. |                                     |
| Download and store session log for<br>6. typical system with gas exposure                                                                        |                                                                                                    | First record                       | 100 KB  | 192                 | 96              | N/A; logs are not                   |
|                                                                                                    |                                                                                                    | Subsequent records                 | TOURD   | 64                  | 16              | external media.                     |
| 7.                                                                                                    | After successfully pairing GALAXY GX2<br>System and MSA Link Pro Software,<br>system remains idle while maintaining<br>connection. (Test idle sampling period<br>= 30 minutes.) | N/A                                | 1 MB    | N/A                 |                 |                                     |
| 8.                                                                                                    | Make bank configuration change (such<br>as changing language from GALAXY<br>GX2 System)                                                                                         | N/A                                | 25 KB   | N/A                 |                 |                                     |
| 9.                                                                                                    | Save instrument profile to USB drive for use in GALAXY GX2 System                                                                                                    | N/A 1                              |         | 1                   |                 |                                     |
| 10.                                                                                                    | Update GALAXY GX2 System firmware<br>via FTP                                                                                                    | N/A                                | 11 MB   |                     | N/A             |                                     |

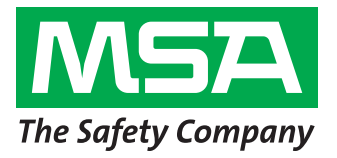

Note: This Bulletin contains only a general description of the products shown. While uses and performance capabilities are described, under no circumstances shall the products be used by untrained or unqualified individuals and not until the product instructions including any warnings or cautions provided stool have been thoroughly read and understood. Only they contain the complete and detailed information concerning proper use and care of these products.

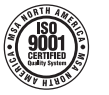

ID 0818-46-MC / Aug 2016 © MSA 2016 Printed in U.S.A.

MSA – The Safety Company 1000 Cranberry Woods Drive Cranberry Township, PA 16066 USA Phone 724-776-8600 www.MSAsafety.com U.

| U.S. Customer Service Center |                |  |
|------------------------------|----------------|--|
| Phone                        | 1-800-MSA-2222 |  |
| Fax                          | 1-800-967-0398 |  |

MSA Canada 1-800-672-2222 Phone 1-800-967-0398 Fax MSA Mexico Phone 01 800 672 7222

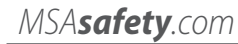